# Atualize o firmware para o Cisco Business Dashboard

# Objetivo

Este artigo explica as etapas para atualizar o firmware no Cisco Business Dashboard (CBD).

Dispositivos aplicáveis | Versão do firmware

• Painel de negócios da Cisco |2.3.0

Atualizar firmware

# Passo 1

Faça login na Interface de usuário da Web (UI) no Cisco Business Dashboard.

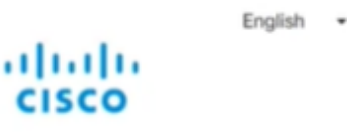

# Cisco Business Dashboard

| Password* |  |  |  |
|-----------|--|--|--|
|           |  |  |  |
|           |  |  |  |

# Passo 2

Quando houver uma atualização disponível, o painel exibirá uma nuvem verde com uma seta para baixo no cabeçalho. Clique no **ícone verde de download**.

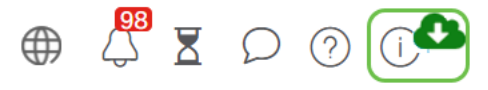

## Etapa 3

Clique para iniciar o download do painel.

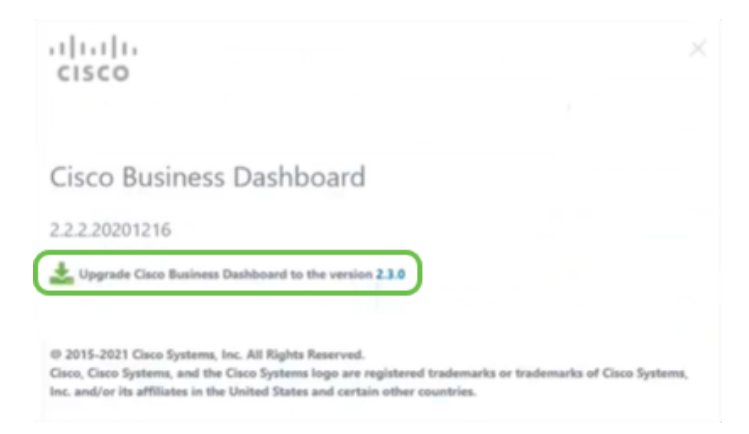

Você deve sempre atualizar o painel antes da sonda. O CBD não pode ser executado se uma sonda estiver executando uma versão mais recente que o painel.

#### Passo 4

Você verá o progresso na atualização.

| cisco                                                                                                    |                                 |
|----------------------------------------------------------------------------------------------------|---------------------------------|
|                                                                                                    |                                 |
| Cisco Business Dashboard                                                                                                    |                                 |
| 2.2.2.20201216                                                                                                    |                                 |
| Upgrade Cisco Business Dashboard to the version 2.1.0                                                                                                    |                                 |
| Downloading ( 5% )                                                                                                    |                                 |
| SX                                                                                                    |                                 |
| Cancel                                                                                                    |                                 |
| @ 2015-2021 Cisco Systems, Inc. All Rights Reserved.                                                                                                    |                                 |
| Cisco, Cisco Systems, and the Cisco Systems logo are registered trademarks<br>Inc. and/or its affiliates in the United States and certain other countries. | or trademarks of Cisco Systems, |

#### Etapa 5

Quando o download estiver concluído, faça login na IU da Web novamente.

English •

# cisco

## Cisco Business Dashboard

| at support? |  |  |
|-------------|--|--|
| asswor0.    |  |  |
|             |  |  |
|             |  |  |

## Etapa 6

Verifique se o painel foi atualizado para a versão mais recente.

| cisco                                                                                                    |                              |
|----------------------------------------------------------------------------------------------------|------------------------------|
| Cisco Business Dashboard                                                                                                    |                              |
| 2.3.0.20210527                                                                                                    |                              |
| Upgrade all upgradable Cisco Business Dashboard Probes (View)                                                                         |                              |
| © 2015-2021 Cisco Systems, Inc. All Rights Reserved.<br>Cisco, Cisco Systems, and the Cisco Systems logo are registered trademarks or | trademarks of Cisco Systems, |

## Etapa 7

Depois de confirmar que a atualização do painel foi concluída, você pode continuar atualizando os testadores. Selecione o **ícone verde de download**.

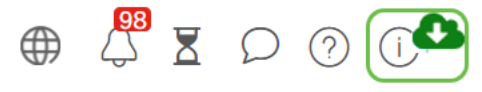

Passo 8

Clique para atualizar os testadores.

| cisco                                                                                                    |                         |
|----------------------------------------------------------------------------------------------------|-------------------------|
| Cisco Business Dashboard                                                                                                    |                         |
| 2.3.0.20210527                                                                                                    |                         |
| Lipgrade all upgradable Cisco Business Dashboard Probes (View)                                                                                                    |                         |
| © 2015-2021 Cisco Systems, Inc. All Rights Reserved.<br>Cisco, Cisco Systems, and the Cisco Systems logo are registered trademarks or trade<br>Inc. and/or its affiliates in the United States and certain other countries. | marks of Cisco Systems, |

Focal seguindo as etapas deste artigo.

# Conclusão

Agora, você atualizou com êxito seu Cisco Business Dashboard e sondas.